Q. 商品の商品名、商品価格、消費税の課税方式を設定したい。

A. 以下の手順で設定を変更します。

<設定例>

PLU0002 に "洋風おつまみ"の商品名、商品単価、税込(内税)軽減税率を設定する

1. 設定モードの権限がある、担当者ボタンをタッチします。

| 2023年 5   | 月日日日 | <u>-</u> ) 23:40 | 000012   | いト発行 |           | メニュー(1) 相当(1) |      |   |   |      |
|-----------|------|------------------|----------|------|-----------|---------------|------|---|---|------|
|           |      |                  |          |      | 0         |               | 担当-A |   |   | 担当-B |
|           |      |                  |          |      | 前<br>↑    |               | 担当-C |   |   | 担当-D |
|           |      |                  |          |      | 1         |               | 担当-E |   |   | 担当一千 |
| 強制解除      | С    | X/日時             | 訂正<br>中止 | 担当者  | 面切替       |               | 担当-6 |   |   | 担当一日 |
| 操作<br>ガイド | 7    | 8                | 9        | #/替  | <br>[音即引] |               | 担当-I |   |   | 担当-J |
| 領収書       | 4    | 5                | 6        | [取引] | [締め]      |               | 担当一人 |   |   | 担当-L |
| <b>戻</b>  | 1    | 2                | 3        | 小    | #         |               |      |   | _ |      |
| €−ド       | 0    | 00               | $\odot$  | 現    | 預         |               | 閉じる  | 甫 | 贠 | 次    |

2. 「モード」をタッチします。

| 2023年 5   | 5月15日(月 | 3) 21:51 | 000043 | レシート発行 |           |         | メニ      | ニュー(1)  |         |         |
|-----------|---------|----------|--------|--------|-----------|---------|---------|---------|---------|---------|
| 担当-       | -A      |          |        |        |           | PLU0010 | PLU0020 | PLU0030 | PLU0040 | PLU0050 |
|           |         |          |        |        | 0         | PLU0009 | PLU0019 | PLU0029 | PLU0039 | PLU0049 |
|           |         |          |        |        | tree<br>↑ | PLU0008 | PLU0018 | PLU0028 | PLU0038 | PLUOD48 |
|           |         |          |        |        | Ţ         | PLU0007 | PLU0017 | PLU0027 | PLU0037 | PLU0047 |
|           |         |          |        |        | 次         | PLU0006 | PLU0016 | PLU0026 | PLU0036 | PLU0046 |
| 強制解除      | С       | X/日時     | 訂正中止   | 担当者    | 面切替       | PLU0005 | PLU0015 | PLU0025 | PLU0035 | PLU0045 |
| 操作<br>ガイド | 7       | 8        | 9      | #/替    | [部門]]     | PLU0004 | PLU0014 | PLU0024 | PLU0034 | PLUOO44 |
| 領収書       | 4       | 5        | 6      | [取引]   | [締め]      | PLU0003 | PLU0013 | PLU0023 | PLU0033 | PLU0043 |
| 戻         | 1       | 2        | 3      | 小      | 81        | PLU0002 | PLU0012 | PLU0022 | PLU0032 | PLU0042 |
| €−ド       | 0       | 00       |        | 現      | ⁄預        | 割りばし    | PLU0011 | PLU0021 | PLU0031 | PLU0041 |

3.「設定3」をタッチします。

| 2023年 5   | 词 7日(E | 3) 11:36 | 000015        | レシート発行 | ř.      |          | メニュー     | (1)         |        |
|-----------|--------|----------|---------------|--------|---------|----------|----------|-------------|--------|
| +0.24     |        |          |               |        |         |          | ÷        | - K         |        |
| 担当-       | -A     |          |               |        | 0       | 登録       | 戻        | レジャマイナス     |        |
|           |        |          |               |        | ↑       | 設定1      | 設定2      | 設定3         |        |
|           |        |          |               |        | ↓<br>次  | 設定4      | 設定5      | 設定6         |        |
| 強制解除<br>  | С      | X/日時     | 即正中止          | 担当者    | 面切替     | 設定11     | 設定12     | 設定13        | 設定16   |
| 操作<br>ガイド | 7      | 8        | 9             | #/替    | [音即号]   |          |          |             |        |
| 領収書       | 4      | 5        | 6             | [取引]   | [締め]    | 点検       | 精算       | 77-9*+-     |        |
| 戻         |        | 2        | 3             | J١     | <u></u> | インラインX集計 | インラインZ集計 | オート 7°ロク*ラム | CFカート* |
| モード       | 0      | 00       | $\overline{}$ | 現/     | ⁄預      |          |          |             |        |

4. 「1. 商品設定」をタッチします。

| 2023年 5)     | 月15日(月        | ) 21:53 | 000043 | レシト発行 |          |         | メニ      | L(1)    |         |         |
|--------------|---------------|---------|--------|-------|----------|---------|---------|---------|---------|---------|
| P03<br>担当-/  | A             |         |        |       |          | PLU0010 | PLU0020 | PLU0030 | PLU0040 | PLU0050 |
|              |               | 設合の     | 3      |       | 0        | PLU0009 | PLU0019 | PLU0029 | PLU0039 | PLU0049 |
| 1.商品         | 設定            | BUCCU   |        |       | ®∪<br>↑  | PLU0008 | PLU0018 | PLU0028 | PLU0038 | PLU0048 |
| 2.担当<br>3.各‡ | 9者設定<br>-への設定 | Ē       |        |       |          | PLU0007 | PLU0017 | PLU0027 | PLU0037 | PLU0047 |
| 4.L9*        | 機能の設          | 定       | Not    | 諚     | 次        | PLU0006 | PLU0016 | PLU0026 | PLU0036 | PLU0046 |
| 強制解除         | С             | X/日時    | 訂正中止   | 担当者   | 面切替      | PLU0005 | PLU0015 | PLU0025 | PLU0035 | PLU0045 |
| 操作<br>ガイド    | 7             | 8       | 9      | #/替   | [8][7]]  | PLU0004 | PLU0014 | PLU0024 | PLU0034 | PLU0044 |
| 領収書          | 4             | 5       | 6      | [取引]  | [締め]     | PLU0003 | PLU0013 | PLU0023 | PLU0033 | PLU0043 |
|              | 1             | 2       | 3      | J١    | <b>*</b> | PLU0002 | PLU0012 | PLU0022 | PLU0032 | PLU0042 |
| モード          | 0             | 00      |        | 現/    | ⁄預       | 割りばし    | PLU0011 | PLU0021 | PLU0031 | PLU0041 |

5.「1.一括設定」をタッチします。

| 2023年 5月15日(月) 21:55 000043 以小発行 メニュー(1) |                |      |      |      |      |         |         |         |         |         |  |
|------------------------------------------|----------------|------|------|------|------|---------|---------|---------|---------|---------|--|
| P03<br>担当-                               | -A             |      |      |      |      | PLU0010 | PLU0020 | PLU0030 | PLU0040 | PLU0050 |  |
|                                          |                | 商品設  | ÷.   |      | 0    | PLU0009 | PLU0019 | PLU0029 | PLU0039 | PLUO049 |  |
| 1                                        | 括設定            |      |      |      |      | PLUOOO8 | PLU0018 | PLU0028 | PLU0038 | PLU0048 |  |
| 3.部                                      | 分設定            |      |      |      |      | PLU0007 | PLU0017 | PLU0027 | PLU0037 | PLU0047 |  |
|                                          | 戻る             |      | Not  | 諚    | 次    | PLU0006 | PLU0016 | PLU0026 | PLU0036 | PLU0046 |  |
| 強制解除                                     | С              | X/日時 | 訂正中止 | 担当者  | 面切替  | PLU0005 | PLU0015 | PLU0025 | PLU0035 | PLU0045 |  |
| 操作<br>ガイド                                | 7              | 8    | 9    | #/替  | [音]] | PLUOOO4 | PLU0014 | PLU0024 | PLU0034 | PLUOO44 |  |
| 領収書                                      | 4              | 5    | 6    | [取引] | [締め] | PLUOOO3 | PLU0013 | PLU0023 | PLU0033 | PLU0043 |  |
| 戻                                        | ,<br>1 2 3 小 計 |      |      |      |      | PLU0002 | PLU0012 | PLU0022 | PLU0032 | PLU0042 |  |
|                                          |                |      |      |      |      | 割りばし    | PLU0011 | PLU0021 | PLU0031 | PLU0041 |  |

6.「1. PLU」をタッチします。

| 2023年 5        | 月15日(月           | 3) 21:56 | 000043   | レシート発行      |            |         | メニ      | (1) – L |         |         |
|----------------|------------------|----------|----------|-------------|------------|---------|---------|---------|---------|---------|
| P03<br>担当-     | A                |          |          |             |            | PLU0010 | PLU0020 | PLU0030 | PLU0040 | PLU0050 |
|                |                  |          |          |             | 0          | PLU0009 | PLU0019 | PLU0029 | PLU0039 | PLU0049 |
| 1.PL           | )<br>1. 0. 186/7 | 108      |          |             | 前          | PLUODO8 | PLU0018 | PLU0028 | PLU0038 | PLU0048 |
| 2.PLU<br>3.47° | 」Znd車1面<br>音即引   |          |          |             | 1          | PLU0007 | PLU0017 | PLU0027 | PLU0037 | PLU0047 |
| 4.音序           | "]<br>戻る         |          | No       | 諚           | 次          | PLU0006 | PLU0016 | PLU0026 | PLU0036 | PLU0046 |
| 強制解除<br>       | С                | X/日時     | 訂正<br>中止 | 担当者         | 面切替        | PLU0005 | PLU0015 | PLU0025 | PLU0035 | PLU0045 |
| 操作<br>ガイド      | 7                | 8        | 9        | #/替         | [ 8 7 7 ]  | PLU0004 | PLU0014 | PLU0024 | PLU0034 | PLUO044 |
| 領収書            | 4                | 5        | 6        | [取引]        | [締め]       | PLUODO3 | PLU0013 | PLU0023 | PLU0033 | PLU0043 |
| 戻              | 1                | 2        | 3        | <i>ν</i> ]ν | <u></u> #† | PLU0002 | PLU0012 | PLU0022 | PLU0032 | PLU0042 |
| モード            | 0                | 00 . 現/預 |          |             |            | 割りばし    | PLU0011 | PLU0021 | PLU0031 | PLU0041 |

7. [2. PLU0002] をタッチします。

| 2023年 5     | 5月7日(E | 3) 20:33 | 000036   | レシート発行 | T          | メニュ        | -(1) |   |
|-------------|--------|----------|----------|--------|------------|------------|------|---|
| P03         |        |          |          |        |            | P          | LU   |   |
| 担当-         | -A     |          |          |        |            | 1.割りばし     |      | 前 |
|             |        |          |          |        | 0          | 2.PLU0002  |      |   |
|             |        | 一括調      | 腚        |        |            | 3.PLU0003  |      | 1 |
|             |        |          |          |        |            | 4.PLU0004  |      |   |
|             |        |          |          |        |            | 5.PLU0005  |      |   |
|             |        |          |          |        |            | 6.PLU0006  |      |   |
|             |        |          |          |        |            | 7.PLU0007  |      |   |
|             |        |          |          |        |            | 8.PLU0008  |      |   |
| 強制解除        | С      | X/日時     | 訂正       | 担当者    | 面切替        | 9.PLU0009  |      |   |
|             |        |          | <u>Ψ</u> |        |            | 10.PLU0010 |      |   |
| 操作<br>ガイド   | 7      | 8        | 9        | #/替    | [音閉弓]      | 11.PLU0011 |      |   |
|             | X      | $\times$ | $\ge$    |        |            | 12.PLU0012 |      |   |
| 領収書         | ( 4 )  | (5)      | 6        | [取引]]  | [締め]       | 13.PLU0013 |      |   |
|             | $\ge$  | $\ge$    | $\succ$  |        |            | 14.PLU0014 |      | Ţ |
| 戻           | 1      | 2        | З        | 小      | <u>i</u> † | 15.PLU0015 |      | H |
| <b>ж</b> —К |        |          | $\sim$   | ŦR     | /38        | 16.PLU0016 |      | 次 |
|             | U      |          | ···      | 192/   | , la       | 戻る         | No指定 |   |

8. 「名称」をタッチします。

| 2023年 5 | 5月 7日(E | ) 20:36 | 000036       | レシート発行 | ī     | -ב=×         | -(1)           |    |
|---------|---------|---------|--------------|--------|-------|--------------|----------------|----|
| P03     |         |         |              |        |       | PLUO         | 002            |    |
| 担当-     | -A      |         |              |        |       | 名称           | PLU0002        | 前  |
|         |         |         |              |        | 0     | ラン9°4⊒-ト*    | 000000         |    |
|         |         | 一括調     | 定            |        |       | 単位個数         | 0              |    |
|         |         |         |              |        |       | 単価           | <b>a</b> 1,000 |    |
|         |         |         |              |        |       | 単品現金売り       | いいえ            |    |
|         |         |         |              |        |       | ポイント対象にする    | はい             |    |
|         |         |         |              |        |       | 単価0円での登録ができ  | きる いいえ         |    |
|         |         |         |              |        |       | マイナス単価登録ができる | いいえ            |    |
| 础制解码金   | С       | X/日時    | 訂正           | 相当者    | 面切替   | ハッシュ品目にする    | いいえ            |    |
|         |         |         | 中止           |        |       | 「戻」モードでの操作が  | できる はい         |    |
| 操作      | 7       | 8       | 9            | #/替    | [87]] | 「登録」モードでの操作が | ができる はい        |    |
|         | $\leq$  | X       | $\mathbf{x}$ |        |       | 消費税の課税方式     | 消費税1           |    |
| 領収書     | 4       | 5       | 6            | 〔取弓门〕  | [締め]  | 奉仕料の計算をする    | はい             |    |
|         | $\ge$   | $\ge$   | $\asymp$     |        |       | 品番PLUにする     | いいえ            | I. |
| 戻       | 1       | 2       | з            | 小      | 計     | 入力できる最大金額の構  | 行数 0           | É  |
| τĽ      |         | $\sim$  | $\leq$       | 18     | /28   | 入力できる最小金額の構  | 行数 0           | 次  |
|         |         |         | J            | 192/   | / IR  | 戻る           | 決定             |    |

9. 商品名を入力し("洋風おつまみ"と入力しています)「決定」をタッチします。

| 2023年    | 5月7日(     | 日) 20:3              | 8 0000 | D36 レシート | 発行      |            |           | メニュ | -(1) |   |            |
|----------|-----------|----------------------|--------|----------|---------|------------|-----------|-----|------|---|------------|
| 洋風       | おつま       | 漢ð<br><u>み</u><br>12 | 5      | 16       |         |            |           |     |      |   |            |
| 0002-    | -04 PLUOC | 102                  |        |          | 86 - 72 |            |           |     |      |   |            |
| 中止       | h         | 6                    | や      | #        | (t      | ta.        | ħ         | や   | か    | ð | 全文字<br>クリア |
| 横倍       |           | 6                    | Þ      | д        | V       | (5         | ち         | L   | き    | 0 | 一文字        |
| 英数<br>記号 | ٥         | R                    | 97     | t        | Ś       | ø          | Ŋ         | す   | <    | õ | クリア        |
| かな<br>カナ | * •       | ħ                    | ħ      | Ø        | ~       | ね          | τ         | t   | (J   | ż |            |
| 2171     | -         | 3                    | を      | ŧ        | (₹      | Ø          | ح         | £   | IJ   | お | ÆE         |
| 571      | 無変換       |                      | スペ     | -2       |         | 単漢字<br>前候補 | 変換<br>次候補 | 変換  | 確定   | 4 | <b>→</b>   |

2023年 5月 7日(日) 20:40 000036 レシート発行 メニュー(1) P03 PLU0002 担当-A 名称 洋風おつまみ 前 0 ランダムコート<sup>\*</sup> 000000 一括設定 単位個数 0 単価 a1, 000 いいえ 単品現金売り ホ°イント対象にする はい 単価0円での登録ができる いいえ マイナス単価登録ができる いいえ **訂正** 中止 ハッシュ品目にする いいえ 強制解除 С X/日時 担当者 面切替 「戻」モードでの操作ができる はい 操作 ガイド 「登録」モードでの操作ができる はい [部門]] #/替 8 9 7

領収書

戻

モード

5

2

00

2

nn

1

0

モード

З

6

З

4

1

0

[取引]

小計

現/預

[締め]

10. テンキーで商品単価(1,000円と入力しています)を入力し「単価」をタッチします。

消費税1

はい

0

0

いいえ

決定

11.「消費税の課税方式」をタッチし、税種の"消費税3"を表示させます。

消費税の課税方式

奉仕料の計算をする

入力できる最大金額の桁数

入力できる最小金額の桁数

戻る

品番PLUにする

|                    | 7.110°  |          | 1/0    |        | - / 0 |                 | 115-21/0 -     | 634 |
|--------------------|---------|----------|--------|--------|-------|-----------------|----------------|-----|
| 2023年 5月           | 月7日(E   | 3) 20:43 | 000036 | レシート発行 | Ţ     | メニュー(1)         |                |     |
| P03                |         |          |        |        |       | PLU0002         |                |     |
| 担当-/               | 4       |          |        |        |       | 名称              | 洋風おつまみ 前       |     |
|                    |         |          |        |        | 0     | Jy9°43−⊦*       | 000000         |     |
|                    |         | 一括       | 設定     |        |       | 単位個数            | 0              |     |
|                    |         |          |        |        |       | 単価              | <b>01, 000</b> |     |
|                    |         |          |        |        |       | 単品現金売り          | いいえ            |     |
|                    |         |          |        |        |       | ホ°イント対象にする      | (よい            |     |
|                    |         |          |        |        |       | 単価0円での登録ができる    | いいえ            |     |
|                    |         |          |        |        |       | マイナス単価登録ができる    | いいえ            |     |
| <b>給制   解释 B</b> 余 | С       | X/日時     | 訂正     | 相当者    | 面切替   | カッシュ品目にする       | いいえ            |     |
|                    |         |          | ΨĿ     |        |       | 「戻」モードでの操作ができる  | (よい)           |     |
| 操作                 | 7       | 8        | 9      | #/替    | [音即9] | 「登録」モードでの操作ができる | (まい            |     |
|                    | $\succ$ | X        | X      |        |       | 消費税の課税方式        | 消費税3           |     |
| 領収書                | 4       | (5)      | 6      | [取引]   | [締め]  | 奉仕料の計算をする       | (まい            |     |
|                    | $\ge$   | $\sim$   | -      |        |       | 品番PLUにする        | いいえ            |     |

小計

現/預

(※ 内税の標準税率に設定する場合は、税種の"消費税1"を表示させます)

入力できる最大金額の桁数

入力できる最小金額の桁数

決定

戻る

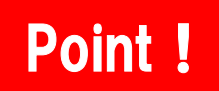

① 消費税の課税方式は、特に税率テーブルの設定変更をしていなければ以下の通りです。

| No. | 消費税の課税方式 | 税種  | 税率  |
|-----|----------|-----|-----|
| 1   | 消費税1     | 内税  | 10% |
| 2   | 消費税2     | 外税  | 10% |
| 3   | 消費税3     | 内税  | 8%  |
| 4   | 消費税4     | 外税  | 8%  |
| 5   | 非課税      | 非課税 | 0 % |

②「消費税の課税方式」をタッチするごとに、以下の通り税種が切り替わります。

消費税1 → 消費税2 → 消費税3 → 消費税4 → 非課税 ↑ |

12.「決定」をタッチします。

| 2023年 5    | 5月 7日(E | 3) 20:43 | 000036   | レシート発行 | T       | メニュー(1)       |         |   |  |
|------------|---------|----------|----------|--------|---------|---------------|---------|---|--|
| P03        |         |          |          |        |         | PLU0002       |         |   |  |
| 担当-        | -A      |          |          |        |         | 名称            | 洋風おつまみ  | 前 |  |
|            |         |          |          |        | 0       | ラン9*4コート*     | 000000  |   |  |
|            |         | 一括語      | 腚        |        |         | 単位個数          | 0       |   |  |
|            |         |          |          |        |         | 単価            | a1, OOO |   |  |
|            |         |          |          |        |         | 単品現金売り        | いいえ     | ] |  |
|            |         |          |          |        |         | ホ°イント対象にする    | (よい     |   |  |
|            |         |          |          |        |         | 単価0円での登録ができる  | いいえ     |   |  |
|            |         |          |          |        |         | マイナス単価登録ができる  | いいえ     |   |  |
| 2台告()倫容[]余 | C       | X /日時    | 訂正       | 相当者    | 而切替     | カッシュ品目にする     | いいえ     |   |  |
|            |         |          | 甲止       |        |         | 「戻」モードでの操作ができ | る (はい   |   |  |
| 操作         | 7       | 8        | 9        | #/替    | [87]]   | 「登録」モードでの操作がで | きる (よい  |   |  |
|            |         | S        | X        |        |         | 消費税の課税方式      | 消費税3    |   |  |
| 領収書        | 4       | 5        | 6        | [取弓]]  | [締め]    | 奉仕料の計算をする     | はい      |   |  |
|            | $\ge$   | $\times$ | $\times$ |        |         | ・品番PLUにする     | いいえ     |   |  |
| 戻          | (1)     | (2)      | 3        | 小      | <u></u> | 入力できる最大金額の桁数  | 0       | Ļ |  |
| T 10       | $\sim$  | $\geq$   | $\ge$    |        | /38     | 入力できる最小金額の桁数  | 小金額の桁数の |   |  |
|            | J       |          | ·        | 現      | 79      | 戻る            | 決定      |   |  |

13.「戻る」をタッチします。

| 2023年 5    | 5月 7日(E                           | 1) 20:47      | 000036 | レシート発行 | ī          | メニュ        | -(1) |          |  |
|------------|-----------------------------------|---------------|--------|--------|------------|------------|------|----------|--|
| 0002-04    |                                   |               |        |        |            | PLU        |      |          |  |
| 洋風おつまみ     |                                   |               |        |        |            | 1.割りばし     |      | 前        |  |
| 0          |                                   |               |        |        |            | 2.洋風おつまみ   |      |          |  |
| 一括設定       |                                   |               |        |        |            | 3.PLU0003  |      | <u> </u> |  |
|            |                                   |               |        |        |            | 4.PLU0004  |      |          |  |
|            |                                   |               |        |        |            | 5.PLU0005  |      |          |  |
|            |                                   |               |        |        |            | 6.PLU0006  |      |          |  |
|            |                                   |               |        |        |            | 7.PLU0007  |      |          |  |
|            |                                   |               |        |        |            | 8.PLU0008  |      |          |  |
| 24年1月1日日日日 | С                                 | X/日時          | 訂正     | 相当者    | 面切替        | 9.PLU0009  |      |          |  |
|            |                                   |               |        |        | 10.PLU0010 |            |      |          |  |
| 操作<br>ガイド  | 7                                 |               | 9      | #/替    | [音即9]      | 11.PLU0011 |      |          |  |
|            |                                   |               | X      |        |            | 12.PLU0012 |      |          |  |
| 領収書        | 4                                 | 5             | 6      | 〔取弓]〕  | [締め]       | 13.PLU0013 |      |          |  |
|            | $\ge$                             | $\prec \succ$ | $\ge$  |        |            | 14.PLU0014 |      |          |  |
| 戻          | $\begin{pmatrix} 1 \end{pmatrix}$ | 2             | з      | 小 計    |            | 15.PLU0015 |      | -        |  |
|            | $\sim$                            | $\geq$        | $\ge$  | TE /25 |            | 16.PLU0016 |      | 次        |  |
|            | 0                                 | 00 . 現/預      |        | 79     | 戻る         | No指定       |      |          |  |

14.「モード」をタッチします。

| 2023年 5                  | 5月 7日(E | 3) 20:49 | 000037 | レシート発行      | メニュー(1)   |         |         |         |         |         |
|--------------------------|---------|----------|--------|-------------|-----------|---------|---------|---------|---------|---------|
| P03<br>担当-A              |         |          |        |             |           | PLU0010 | PLU0020 | PLU0030 | PLU0040 | PLU0050 |
| 一括铅定                     |         |          |        |             |           | PLU0009 | PLU0019 | PLU0029 | PLU0039 | PLU0049 |
| 1.PLU                    |         |          |        |             | <u>BU</u> | PLU0008 | PLU0018 | PLU0028 | PLU0038 | PLU0048 |
| 2.PLU 2nd単1回<br>3.サ7~音即引 |         |          |        |             |           | PLU0007 | PLU0017 | PLU0027 | PLU0037 | PLU0047 |
| 4.音即<br>戻る Not語          |         |          |        | 靛           | 次         | PLU0006 | PLU0016 | PLU0026 | PLU0036 | PLU0046 |
| 強制解除                     | С       | X/日時     | 訂正中止   | 担当者         | 面切替       | PLU0005 | PLU0015 | PLU0025 | PLU0035 | PLU0045 |
| 操作<br>ガイド                | 7       | 8        | 9      | #/替         | [音]]      | PLU0004 | PLU0014 | PLU0024 | PLU0034 | PLU0044 |
| 領収書                      | 4       | 5        | 6      | [取引]        | [締め]      | PLUODO3 | PLU0013 | PLU0023 | PLU0033 | PLU0043 |
| 戻                        | 1       | 2        | 3      | <i>ν</i> ]γ | 小計        |         | PLU0012 | PLU0022 | PLU0032 | PLU0042 |
| €−ド                      | 0       | 00       |        | 現/預         |           | 割りばし    | PLU0011 | PLU0021 | PLU0031 | PLUO041 |

15.モード表示画面に戻ります。

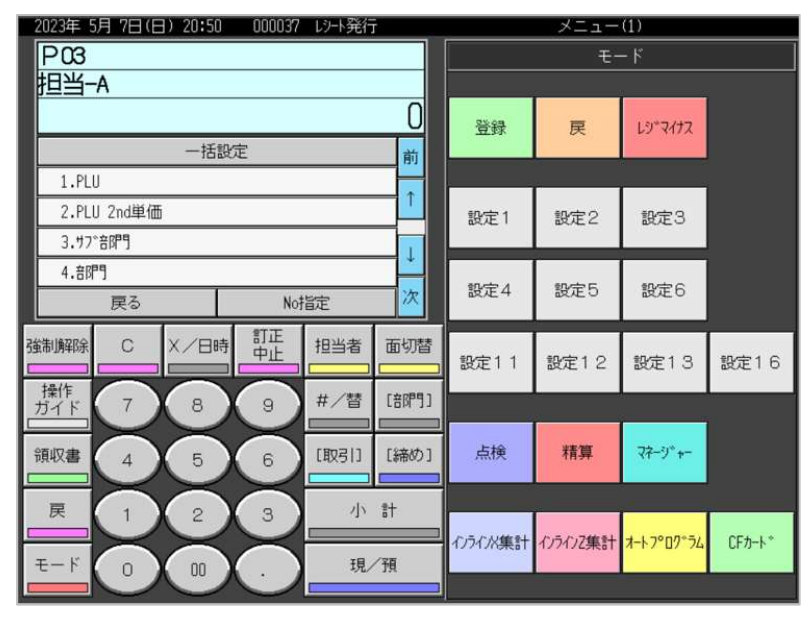